# **Apple Mail Edition**

| Revisi | on History        |                                                                                       |        |
|--------|-------------------|---------------------------------------------------------------------------------------|--------|
| Rev.   | Date (YYYY/MM/DD) | Description                                                                           | Editor |
| V.1.0  | 2015/4/1          | Sample edition                                                                        | NII    |
| V.1.1  | 2016/12/26        | Amendment with addition of [NII Open Domain S/MIME CA] as a new Certificate Authority | NII    |
| V2.0   | 2018/2/26         | Supported environment update: Apple Mail 10 or later                                  | NII    |

#### **Table of Content**

- 1. Installing the S/MIME Certificate
- 1-1. Prerequisites
- 1-2. Install Procedure

#### 2. Sending Digitally Signed E-mails

2-1. How to Send Digitally Signed E-mails

2-2. How to Confirm a Sent E-mail That Was Digitally Signed

- 3. Replacing the Expiring S/MIME Certificate with A New Valid One
- 3-1. Prerequisites
- 3-2. How to Install the Replacement

# 1. Installing the S/MIME Certificate

## 1-1. Prerequisites

The prerequisites for using the S/MIME Certificate in Apple Mail are described. Replace the technical terms according to the user environment in which the S/MIME Certificate will be used. (The procedures required for Apple Mail 11.2 on macOS 10.13.3 (High Sierra) are described in this document.)

#### Prerequisites

- 1. The S/MIME Certificate has been installed in the operating system
- (described in the User's Manuals for Installation in Different Web Browsers: Safari/ Chrome/ Opera (macOS) Edition); and 2. Apple Mail 10 or later is installed.

## 1-2. Install Procedure

Installing the Certificate

1. If the S/MIME Certificate is installed in the OS, you do not have to install this certificate in the mailer.

# 2. Sending Digitally Signed E-mails

## 2-1. How to Send Digitally Signed E-mails

How to Send Digitally Signed E-mails

1. Select [File] > [New Message].

| 🗰 Mail                | File | Edit     | View     | Mailbox | Mes         | sage    | Format | Window | Help |
|-----------------------|------|----------|----------|---------|-------------|---------|--------|--------|------|
| Alteria               | Ne   | w Mes    | sage     |         | ЖN          |         |        |        |      |
| Med S                 | Net  | w View   | er Wind  | low     | ₹%N         |         |        |        |      |
| A DECT PARTY          | Op   | en Mes   | ssages   |         | жо          | -       |        |        |      |
|                       | Clo  | se       |          |         | жw          | 2       |        |        |      |
| and the second second | Sav  | /e       |          |         | ЖS          |         |        |        |      |
|                       | Sav  | /e As    |          |         | 0%S         |         |        |        |      |
| 1-1-1                 | Sav  | /e as S  | tationer | у       |             |         |        |        |      |
| AL-                   | Atta | ach File | es       |         | <b>☆</b> %A |         |        | A BO   |      |
|                       | Sav  | ve Atta  | chment   | S       |             |         |        |        |      |
| Ser .                 | Qui  | ick Loo  | k Attac  | hments  | жY          | CT &    |        |        |      |
| A free                | Imp  | port Ma  | ailboxes |         |             | 1 and a |        |        |      |
| 122                   | Exp  | port as  | PDF      |         |             | -       |        |        |      |
|                       | Prin | nt       |          |         | ЖP          |         | 1      |        |      |

2. In the new message screen, focus on the digital signature icon to make sure that the signature is enabled.

| •••                                             |   |                                                                                                    |
|-------------------------------------------------|---|----------------------------------------------------------------------------------------------------|
| To: mailuser@                                   | • |                                                                                                    |
| Cc:                                             |   |                                                                                                    |
| Subject: test                                   |   |                                                                                                    |
| test                                            |   | Click to turn off digital signing for this messa                                                                                                    |
|                                                 |   |                                                                                                    |
|                                                 |   |                                                                                                    |
|                                                 |   |                                                                                                    |
| and the second state of the second state of the |   | The second second secon |

3. Click the Send icon when the message is complete.

| •••           |                                       |   |
|---------------|---------------------------------------|---|
| To: mailuser@ | · · · · · · · · · · · · · · · · · · · |   |
| Cc:           |                                       |   |
| Subject: test |                                       | 2 |
| test          |                                       |   |
|               |                                       |   |
|               |                                       |   |
|               |                                       |   |

4. If you get the password prompt for the keychain and the access permission, enter the password used for the certificate install and select [Allow].

| Mail wants to sign using key "privateKey" in<br>your keychain.<br>To allow this, enter the "login" keychain password. | n |
|----------------------------------------------------------------------------------------------------|---|
| Password:                                                                                                    | _ |
|                                                                                                    |   |

Note: If [Always Allow] is selected, the keychain access prompt will not appear each time.

This completes sending digitally signed e-mails.

## 2-2. How to Confirm a Sent E-mail That Was Digitally Signed

#### How to Confirm a Sent E-mail That Was Digitally Signed

1. Select a sent e-mail that was digitally signed from the [Sent] folder.

| • • •                                                 |                                             | Sent (1 message) |                                                                       |      |
|-------------------------------------------------------|---------------------------------------------|------------------|-----------------------------------------------------------------------|------|
|                                                       |                                             |                  | Q Se                                                                  | arch |
| Mailboxes Inbox Sent Fla                              | gged Drafts 🗸                               |                  |                                                                       |      |
| Mailboxes  Inbox  Drafts  Sent  Trash Smart Mailboxes | Sort by Date ~<br>malluter@<br>test<br>test | ()<br>2:00       | ☆ mailuser<br>test<br>To: mailuser@t<br>Security: ✿ Signed (mailuser) | 2:00 |

2. Click on the [Signed] icon.

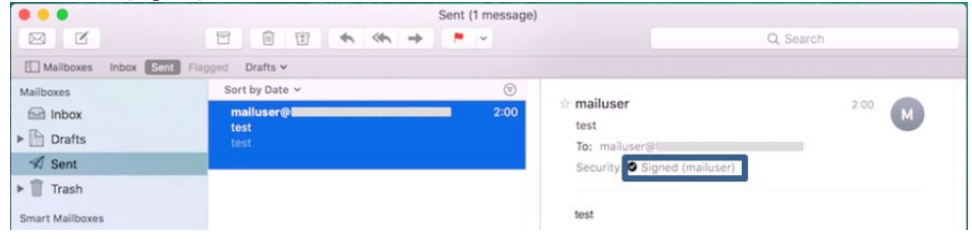

3. Make sure that the certificate is marked as trusted, and click [OK].

|             | 0                                                                                                    |  |
|-------------|----------------------------------------------------------------------------------------------------|--|
| Certificate | mailuser<br>Issued by: NII Open Domain S/MIME CA<br>Expires: Wednesday, June 29, 2022 13:45:15 Japan<br>Standard Time<br>This certificate is valid |  |

This completes confirmation of a sent e-mail that was digitally signed.

# 3. Replacing the Expiring S/MIME Certificate with A New Valid One

The procedure to install an updated S/MIME is as follows.

#### 3-1. Prerequisites

Replace the technical terms according to the user environment in which the S/MIME Certificate will be used. (The procedures required for Apple Mail 11.2 on macOS 10.13.3 (High Sierra) are described in this document.) Care must be fully used for a case that the S/MIME could be marked as expired (Note 1) even before the expiration unless this installation is performed.

Note 1: When a digitally signed e-mail is received by other MUAs than the Mac mail.app, it is known that the e-mail sent on the day before the certificate expiry could be marked as expired unexpectedly in some cases.

# Prerequisites 1. An updated S/MIME certificate is installed in the operating system. (described in the User's Manuals for Installation in Different Web Browsers: Safari/ Chrome/ Opera (macOS) Edition); and 2. Apple Mail 10 or later is installed.

### 3-2. How to Install the Replacement

Procedure to Replace the Expiring Certificate

1. Select [Keychain Access] in the [Utilities] pane.

| 🔀 Utilities |                                                                                                    |
|-------------|----------------------------------------------------------------------------------------------------|
|             | Q Search                                                                                                    |
|             |                                                                                                    |
|             | R                                                                                                    |
|             | R                                                                                                    |
|             |                                                                                                    |
| Grapher     | Reychain Access                                                                                                    |
|             | in the                                                                                                    |
|             | B                                                                                                    |
| <b>4</b>    | 104                                                                                                    |
|             | Utilities<br>Utilities<br>V<br>C<br>Crapher<br>Utilities<br>C<br>C<br>C<br>C<br>C<br>C<br>C<br>C<br>C<br>C<br>C<br>C<br>C |

- In the Keychain Access screen, select the old, expiring but currently used S/MIME Certificate from the certificate list, and press the [Delete] key on the keyboard.
   Note: Be sure to carefully check expirations before deleting so as not to select a new, updated S/MIME by mistake.

| Keychains<br>login<br>Local Items<br>System<br>System Roots       | Certificate<br>Issued by:<br>Expires: T<br>© This certificate | r<br>NII Open Domain S/MIME CA<br>hursday, June 2, 2022 2:23:32 Pacific D<br>tificate is valid | aylight Time                |            |
|-------------------------------------------------------------------|---------------------------------------------------------------|------------------------------------------------------------------------------------------------|-----------------------------|------------|
|                                                                   | Name                                                          | Kind                                                                                           | <ul> <li>Expires</li> </ul> | Keychain   |
|                                                                   | 🕨 📷 mailuser                                                  | certificate                                                                                    | Jun 2, 2022 2:23:           | 32 login   |
| Category                                                          | 🕨 📷 mailuser                                                  | certificate                                                                                    | Jun 28, 2022 21:4           | 5:15 login |
| All Items<br>Passwords<br>Secure Notes<br>My Certificates<br>Kevs |                                                               |                                                                                                |                             |            |

3. Enter the keychain password and click [OK].

| $\bigcap$ | Keychain Access w<br>keychain. | ants to use the "login" |
|-----------|--------------------------------|-------------------------|
|           | Please enter the keycha        | ain password.           |
|           | Password:                      |                         |
|           |                                |                         |

4. Reconfirm that you want to delete the old, expiring S/MIME Certificate, and click [Delete].

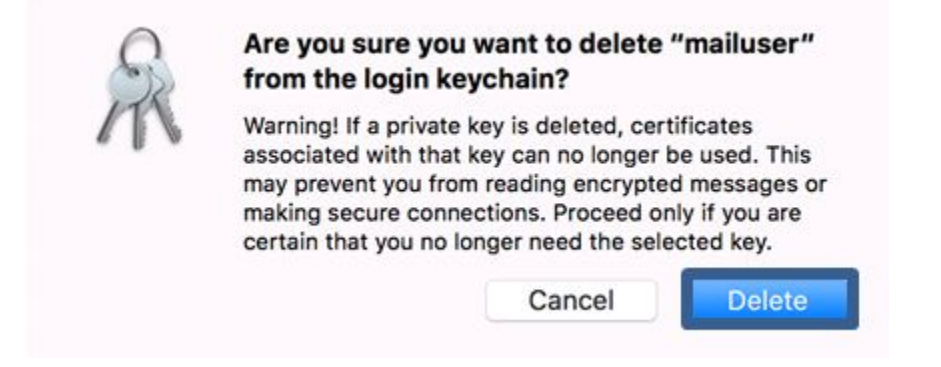

This completes replacing the expiring S/MIME Certificate with a new valid one.